# Sommario

| Indirizzo del sistema per l'invio della domanda            | . 2 |
|------------------------------------------------------------|-----|
| Accedere alla maschera per l'invio della domanda           | . 2 |
| Informazioni e documenti necessari all'invio della domanda | . 3 |
| Compilazione della maschera per l'invio della domanda:     | . 5 |
| Quadro A. inserisci i tuoi dati                            | . 5 |
| Compilazione della maschera per l'invio della domanda:     | 11  |
| Quadro B. Allega i file richiesti e invia la domanda       | 11  |
| Invio della domanda                                        | 12  |
| Corretto caricamento della domanda e corretta ricezione    | 13  |

# Indirizzo del sistema per l'invio della domanda

Al fine di aderire al presente avviso, prima di accedere al sistema per l'invio della domanda, occorre:

- 1) stampare la domanda (Allegato 2), compilare tutti i campi relativi alla propria situazione e firmarla (firma olografa);
- scansionare in formato pdf: la domanda (completa anche delle pagine non compilate), il documento d'identità in corso di validità (fronte-retro) ed eventuali verbali di invalidità relativi ai carichi familiari, o altra documentazione da allegare;
- 3) Digitare nella barra degli indirizzi del programma utilizzato per navigare in Internet (es. Internet Explorer o Google Chrome) l'indirizzo: <u>https://www.regione.lazio.it/avviso.mibact</u> per accedere alla schermata iniziale.

## ATTENZIONE il portale informatico dedicato alla procedura di inoltro telematico della domanda sarà disponibile dalle ore 09:00 del 07/09/2020 e fino alle ore 15:00 del 10/09/2020

## Accedere alla maschera per l'invio della domanda

Per accedere alla pagina di invio della domanda, digitare il **codice di sicurezza** (vedi freccia verde in figura) facendo attenzione a rispettare le lettere maiuscole e minuscole, nel campo apposito (vedi freccia gialla in figura) e poi cliccare sul tasto 'CONTINUA' (vedi freccia rossa in figura)

| Codice di sicurezza: 16485                                                                     |
|------------------------------------------------------------------------------------------------|
| Inserisci il codice di sicurezza e clicca su 'CONTINUA'<br>16485                               |
| (N.B. inserire il codice di sicurezza nel campo apposito per abilitare il pulsante 'CONTINUA') |
| CONTINUA                                                                                       |
| Accesso alla pagina di invio domanda                                                           |

#### . .

#### ATTENZIONE!

Dopo aver inserito il codice nel campo apposito è necessario cliccare sul pulsante CONTINUA (NON è sufficiente digitare il tasto di invio sulla tastiera)

## Informazioni e documenti necessari all'invio della domanda

Ai fini dell'invio della domanda vanno compilati ventuno campi di testo e caricati gli allegati previsti.

Nella tabella 1 è riportata la lista dei campi testuali, con le indicazioni utili per la corretta compilazione e l'obbligatorietà (i campi con l'asterisco (\*) sono TUTTI OBBLIGATORI). Nella tabella 2 è riportata la lista degli allegati.

## ATTENZIONE!

Accertarsi di disporre di tutte le informazioni da inserire nei campi testuali e degli allegati da caricare nel formato e del peso corretti **prima** di accedere alla pagina di invio della domanda

| ETICHETTA DEL CAMPO                                                                                                    | FORMATO                                                                                         |              |
|----------------------------------------------------------------------------------------------------|-------------------------------------------------------------------------------------------------|--------------|
| *1. NOME                                                                                                    | Testuale                                                                                        | Obbligatorio |
| *2. COGNOME                                                                                                    | Testuale                                                                                        | Obbligatorio |
| *3. CODICE FISCALE                                                                                                    | Testuale                                                                                        | Obbligatorio |
| *4. DATA DI NASCITA                                                                                                    | GG/MM/AAAA ( <i>es. 11/11/1978)</i>                                                             | Obbligatorio |
| *5. INDIRIZZO EMAIL (NO PEC)                                                                                              | Formato email<br>Nota Bene: NON inserire un indirizzo<br>di posta elettronica certificata (PEC) | Obbligatorio |
| *6. CONFERMA INDIRIZZO EMAIL (NO<br>PEC)                                                                                  | Formato Email (l'indirizzo deve essere<br>identico a quello inserito nel campo<br>precedente)   | Obbligatorio |
| *7a. Provincia e Comune di Residenza                                                                                      | Selezionare un valore tra quelli riportati                                                      | Obbligatorio |
| 8. INDIRIZZO DI RESIDENZA: Via/Piazza, n.civico, CAP                                                                      | Testuale                                                                                        | Obbligatorio |
| 9a. RECAPITO COMUNICAZIONI <b>SOLO SE</b><br>DIVERSO DA RESIDENZA (Provincia e<br>Comune)                                 | Selezionare un valore tra quelli riportati                                                      | Facoltativo  |
| 10.RECAPITO COMUNICAZIONI <b>SOLO SE</b><br><b>DIVERSO DA RESIDENZA:</b> Via/Piazza,<br>n.civico, CAP                     | Testuale                                                                                        | Facoltativo  |
| *11. Dichiara a pena di esclusione di essere in possesso dei requisiti generali per l'accesso al pubblico impiego         | Binario si/no                                                                                   | Obbligatorio |
| *12. Dichiara a pena di esclusione di essere in possesso della scuola secondaria di primo grado (licenza media inferiore) | Binario si/no                                                                                   | Obbligatorio |

#### Tab. 1 – Lista dei campi testuali

| *13. Dichiara a pena di esclusione di<br>non essere soggetto ad alcuna delle<br>ipotesi di esclusione all'accesso al<br>pubblico impiego                                            | Binario si/no                              | Obbligatorio |
|----------------------------------------------------------------------------------------------------|--------------------------------------------|--------------|
| *14. CPI DI ISCRIZIONE                                                                                                    | Selezionare un valore tra quelli riportati | Obbligatorio |
| *15. SEDE UFFICIO SCELTO                                                                                                    | Selezionare un valore tra quelli riportati | Obbligatorio |
| *16. PERSONE A CARICO                                                                                                    | Selezionare un valore tra quelli riportati | Obbligatorio |
| *17. CAPOFAMIGLIA DI UN NUCLEO<br>MONOPARENTALE                                                                                                    | Binario si/no                              | Obbligatorio |
| *18. In possesso di ISEE                                                                                                    | Binario si/no                              | Obbligatorio |
| *19 ISEE (in corso di validità)                                                                                                    | Numerico: ISEE                             | Obbligatorio |
| *20 Volontario in servizio permanente o<br>volontario in ferma breve e ferma<br>prefissata delle Forze Armate, congedato<br>senza demerito ovvero durante il periodo<br>di rafferma | Binario si/no                              | Obbligatorio |
| *21. Cittadinanza                                                                                                    | Selezionare un valore tra quelli riportati | Obbligatorio |

## Tab. 2 – Lista allegati

| ETICHETTA DEL CAMPO                                             | OBBLIGATORIETA'                                                                             |  |
|-----------------------------------------------------------------|---------------------------------------------------------------------------------------------|--|
| *Domanda                                                        | Obbligatorio                                                                                |  |
| *Documento di identità                                          | Obbligatorio                                                                                |  |
| Permesso di soggiorno                                           | Obbligatorio (solo se nella<br>domanda è stata dichiarata<br>cittadinanza extracomunitaria) |  |
| ISEE – prospetto riepilogativo                                  | Facoltativo                                                                                 |  |
| Certificazione rilasciata dagli Organi Militari competenti      | Facoltativo                                                                                 |  |
| Verbale di invalidità relativo agli eventuali carichi familiari | Obbligatorio (solo se nella<br>domanda siano stati indicati tali<br>carichi familiari)      |  |

# Compilazione della maschera per l'invio della domanda:

## Quadro A. inserisci i tuoi dati

La pagina di invio della domanda è strutturata come rappresentato nella figura seguente:

| 1. NOME                                                                                                    |                    |     |
|----------------------------------------------------------------------------------------------------|--------------------|-----|
| 2. COGNOME                                                                                                    |                    |     |
| 3. CODICE FISCALE                                                                                                    |                    |     |
| 4. DATA DI NASCITA                                                                                                    |                    |     |
| 5. INDIRIZZO EMAIL (NO PEC)                                                                                                    |                    |     |
| 6. CONFERMA INDIRIZZO EMAIL (NO                                                                                                    |                    |     |
| PEC)                                                                                                    |                    |     |
| 7.a.Provincia e Comune di residenza                                                                                                    | selezionare V      | ~   |
| 8. INDIRIZZO DI RESIDENZA: Via/Piazza,<br>n. civico, CAP                                                                                | Indirizzo e civico | CAP |
| 9.a.Recapito comunicazioni (se diverso da<br>quello di residenza): Provincia e Comune                                                   | selezionare V      | ~   |
| 10. Recapito comunicazioni: Via/Piazza, n.<br>civico, CAP                                                                               | Indirizzo e civico | CAP |
| 11. Dichiara a pena di esclusione di essere<br>in possesso dei requisiti generali per<br>l'accesso al pubblico impiego                  | selezionare        | ~   |
| 12. Dichiara a pena di esclusione di essere                                                                                             | selezionare        | ~   |
| in possesso della scuola secondaria di<br>primo grado (licenza media inferiore)                                                         |                    |     |
| 13. Dichiara a pena di esclusione di non<br>essere soggetto ad alcuna delle ipotesi di<br>esclusione all'accesso al pubblico impiego    | selezionare        | ~   |
| 14. CPI DI ISCRIZIONE                                                                                                    | selezionare        | ~   |
| 15. SEDE UFFICIO SCELTO                                                                                                    | selezionare        | ~   |
| 16. NUMERO PERSONE A CARICO                                                                                                    | selezionare        | ~   |
|                                                                                                    | salazionara        |     |
| MONOPARENTALE                                                                                                    | selezionare        | ~   |
| 18. In possesso di ISEE                                                                                                    | selezionare        | ~   |
| 19. ISEE (in corso di validità)                                                                                                    | 123456789,00       |     |
| 20. Volontario in servizio permanente o                                                                                                 | selezionare        | ~   |
| olontario in ferma breve e ferma prefissata<br>delle Forze Armate, congedato senza<br>demerito ovvero durante il periodo di<br>rafferma |                    |     |
| 21. Cittadinanza                                                                                                    | selezionare        | ~   |

| DOCUMENTI DA ALLEGARE ATTENZIONE: Il file deve essere in formato pdf e avere un peso Verificare che il file allegato si apra correttamente e Apponendo il segno di spunta sul campo a lato, all'allegato 3 dell'Avviso, ai sensi del Regolamento e | nassimo di 2 MB<br>non sia 'PROTETTO'<br>lichiaro di aver letto, preso conoscenza e accettato l'informativa sulla privacy di cui<br>ropeo (UE) n.2016/679.N.B. Seleziona il campo per abilitare i pulsanti di selezione dei |  |
|----------------------------------------------------------------------------------------------------|----------------------------------------------------------------------------------------------------|--|
| file da caricare e il pulsante 'INVIA DICHIARAZIONE                                                                                                    | Clarks                                                                                                    |  |
| *Domanda:                                                                                                    | Siogiia                                                                                                    |  |
| *Documento di identità:                                                                                                    | Sfoglia                                                                                                    |  |
| Permesso di soggiorno :                                                                                                    | Sfoglia                                                                                                    |  |
| ISEE -prospetto riepilogativo:                                                                                                    | Sfoglia                                                                                                    |  |
| Certificazione rilasciata dagli Organi Militari                                                                                                    | Sfoglia                                                                                                    |  |
| competenti:                                                                                                    |                                                                                                    |  |
| Verbale di invalidità relativo agli eventuali                                                                                                    | Sfoglia                                                                                                    |  |
| ATTENZIONE! Dopo aver cliccato sul pulsante 'IN                                                                                                    | /IA LA DICHIARAZIONE' attendere di essere reindirizzati alla pagina con il                                                                                                    |  |
| messaggio di conferma NON CHIUDERE LA FINI<br>CONFERMA.                                                                                                    | STRA DEL BROWSER PRIMA DI AVER VISUALIZZATO LA PAGINA DI                                                                                                    |  |
| IN                                                                                                    | 10                                                                                                    |  |
|                                                                                                    |                                                                                                    |  |
|                                                                                                    |                                                                                                    |  |

Nel quadro **A. "Inserisci i tuoi dati",** vanno compilati i campi testuali (I CAMPI con asterisco (\*) SONO TUTTI OBBLIGATORI).

A seguire si evidenziano le modalità di compilazione dei campi previsti.

| Nel campo <mark>*1 – No</mark>  | me va inserito il proprio nome                        |
|---------------------------------|-------------------------------------------------------|
| *1 - Nome                       | MARIO                                                 |
| Nel campo <mark>*2 – Co</mark>  | gnome va inserito il proprio cognome                  |
| *2 - Cognome                    | ROSSI                                                 |
| Nel campo <mark>*3 – Co</mark>  | dice fiscale va inserito il proprio codice fiscale    |
| *3 - Codice fiscal              | e MRARSS78S11H501L                                    |
| Nel campo <mark>*4 – D</mark> a | ta di nascita va inserita la propria data di nascita. |

La data può essere selezionata utilizzando l'apposito calendario che si visualizza posizionandosi all'interno del campo oppure può essere digitata direttamente tramite tastiera.

**L'importante è che sia in formato gg/mm/aaaa.** Quindi ad esempio la data 11 novembre 1978 va inserita 11/11/1978

| 4. DATA DI NASCITA          | 1                                                                |     |
|-----------------------------|------------------------------------------------------------------|-----|
| RIZZO EMAIL (NO PEC)        | dicembre, 2019      lu ma me gi ve sa do     25 26 27 28 29 30 1 |     |
| INDIRIZZO EMAIL (NO<br>PEC) | 2 3 4 5 6 7 8<br>9 10 11 12 13 14 15<br>16 17 18 19 20 21 22     |     |
| IRIZZO DI RESIDENZA:        | 30 31 1 2 3 4 5                                                  | сар |
| OMUNE DI RESIDENZA          | Oggl: dicembre 11, 2019<br>seleziona ▼                           | Ŧ   |

Nel campo \*5 –Indirizzo Email (NO PEC) va inserito il proprio recapito di posta elettronica in un formato valido. L'Email NON deve essere un indirizzo di posta elettronica certificata (PEC)

## **ATTENZIONE!** Al recapito Email inserito sarà spedita la mail di notifica dell'avvenuta protocollazione

\*5 - Indirizzo Email (NO PEC)

mario.rossi@libero.it

Nel campo \*6 – Conferma Indirizzo Email (NO PEC) va digitato nuovamente il proprio recapito di posta elettronica già inserito al campo 5

\*6 - Conferma indirizzo Email (NO PEC)

mario.rossi@libero.it

Nel campo \*7a – Provincia e Comune di residenza va selezionata una delle province presenti nella *tendina* che si attiva posizionandosi all'interno del campo e successivamente va selezionato uno dei comuni presenti nella tendina che si attiva posizionandosi all'interno del campo.

| 7.a.Provincia e Comune di residenza                         | Ascoli Piceno    | ~            | Colli del Tronto | ~                       |
|-------------------------------------------------------------|------------------|--------------|------------------|-------------------------|
| Nel campo <mark>*8 – Indirizzo di resid</mark><br>residenza | enza va inserito | o all'intern | o del campo i    | il proprio indirizzo di |
|                                                             |                  |              |                  |                         |

Nel campo 9a – Provincia-comune recapito comunicazioni solo se diverso da residenza va selezionata una delle province presenti nella *tendina* che si attiva posizionandosi all'interno del campo e successivamente va selezionato uno dei comuni presenti nella tendina che si attiva

posizionandosi all'interno del campo e va inserito solo se diverso da quello di residenza per ricevere eventuali comunicazioni.

| 9.a.Recapito comunicazioni (se diverso da | Roma | $\sim$ | Albano Laziale | $\sim$ |
|-------------------------------------------|------|--------|----------------|--------|
| quello di residenza): Provincia e Comune  |      |        |                |        |

# Nel campo 10 – Indirizzo/recapito comunicazioni solo se diverso da residenza va inserito indirizzo diverso da quello di residenza per ricevere eventuali comunicazioni.

| 10. Recapito comunicazioni: Via/Piazza, n. | Indirizzo e civico | САР |  |
|--------------------------------------------|--------------------|-----|--|
| CIVICO, CAP                                |                    |     |  |

#### Nel campo \*11 - Dichiara a pena di esclusione di essere in possesso dei requisiti generali per l'accesso al pubblico impiego <mark>va indicato uno dei due valori SI/NO</mark>

 Dichiara a pena di esclusione di essere in possesso dei requisiti generali per l'accesso al pubblico impiego

| selezionare |  |  |
|-------------|--|--|
| SI          |  |  |
| NO          |  |  |

## Nel campo \*12 - Dichiara a pena di esclusione di essere in possesso della scuola secondaria di primo grado (licenza media inferiore<mark>)</mark> va indicato uno dei due valori SI/NO

 Dichiara a pena di esclusione di essere in possesso della scuola secondaria di primo grado (licenza media inferiore)

| selezionare |  |
|-------------|--|
| SI          |  |
| NO          |  |

## Nel campo \*13 Dichiara a pena di esclusione di non essere soggetto ad alcuna delle ipotesi di esclusione all'accesso al pubblico impiego va indicato uno dei due valori SI/NO

**13.** Dichiara a pena di esclusione di non essere soggetto ad alcuna delle ipotesi di esclusione all'accesso al pubblico impiego

--selezionare--SI NO

Nel campo \*14 – CPI di iscrizione va inserito, scegliendolo dal menu a tendina, il Centro per l'impiego della Regione Lazio presso il quale è stata effettuata l'iscrizione ai sensi della normativa vigente.

| 14. CPI DI ISCRIZIONE | CPI Pomezia | ~ |  |
|-----------------------|-------------|---|--|
|                       |             |   |  |

Nel campo \*15 – Sede Ufficio scelto va inserita un'unica sede di candidatura selezionandola dalla tendina che si attiva posizionandosi all'interno del campo.

15. SEDE UFFICIO SCELTO

--selezionare--ROMA RIETI FROSINONE

Nel campo \*16 – Persone a carico va inserito selezionandola dalla tendina che si attiva posizionandosi all'interno del campo, il numero complessivo delle persone a carico (zero in caso nel caso non vi siano carichi familiari).

| 16. NUMERO PERSONE A CARICO | selezionare   |  |
|-----------------------------|---------------|--|
|                             | 0             |  |
|                             | 1             |  |
|                             | 2             |  |
|                             | 3             |  |
|                             | 4             |  |
|                             | 5             |  |
|                             | 6             |  |
|                             | 7             |  |
|                             | 8             |  |
|                             | 9             |  |
|                             | MAGGIORE DI 9 |  |
|                             |               |  |

Nel campo \*17– Capo famiglia di un nucleo monoparentale va indicato uno dei due valori (SI/NO) selezionandolo dalla tendina che si attiva posizionandosi all'interno del campo.

| 17. CAPOFAMIGLIA DI UN NUCLEO | selezionare |  |
|-------------------------------|-------------|--|
| MONOPARENTALE                 | SI          |  |
|                               | NO          |  |

Nel campo 18 In possesso di ISEE selezionare SI o NO dal menù a tendina

| 18. In possesso di ISEE | selezionare |  |
|-------------------------|-------------|--|
|                         | SI          |  |
|                         | NO          |  |

Nel campo \*19 – Valore ISEE in corso di validità il *dato da inserire è quello relativo all'ISEE in corso di validità.* 

Nel campo deve essere inserito anche il valore 0 in caso di ISEE pari a 0 (zero).

19. ISEE (in corso di validità)

123456789,00

ATTENZIONE verificare il corretto inserimento del dato (virgola per i valori decimali) e deve corrispondere a quanto dichiarato nella domanda (Allegato 2). Tale difformità è motivo di esclusione

Nel campo \*20 – E' un volontario in servizio permanente o un volontario in ferma breve e ferma prefissata delle Forze Armate, congedato senza demerito va indicato uno dei due valori (SI/NO) selezionandolo dalla tendina che si attiva posizionandosi all'interno del campo.

20. Volontario in servizio permanente o volontario in ferma breve e ferma prefissata delle Forze Armate, congedato senza demerito ovvero durante il periodo di rafferma

| selezionare |  |
|-------------|--|
| SI          |  |
| NO          |  |

Nel campo \*21 – Cittadinanza va inserito uno dei valori (Comunitaria/Extracomunitaria) selezionandolo dalla tendina che si attiva posizionandosi all'interno del campo. Si ricorda che i requisiti per l'ammissione alla procedura di selezione prevede il possesso della "cittadinanza italiana"

| 21. Cittadinanza | selezionare                                 |
|------------------|---------------------------------------------|
|                  | Italiana<br>Comunitaria<br>Extracomunitaria |

Compilazione della maschera per l'invio della domanda:

Quadro B. Allega i file richiesti e invia la domanda

#### **ATTENZIONE!**

Per abilitare i pulsanti di caricamento dei file richiesti e il pulsante INVIA LA DOMANDA occorre apporre il segno di spunta nell'apposito campo relativo alla presa visione e accettazione dell'informativa in materia di privacy

#### I pulsanti Scegli file sono disattivati

| Dichiaro di aver letto e di aver preso conoso<br>Seleziona il campo per abilitare i pulsanti di sele | cenza dell'informativa sulla privacy ai sensi del Regolamento europeo (UE) n. 2016/679. N.E<br>zione dei file da caricare e il pulsante 'INVIA LA DOMANDA' |
|----------------------------------------------------------------------------------------------------|----------------------------------------------------------------------------------------------------|
| Domanda*:                                                                                            | Sfoglia                                                                                                    |
| Documento di identità*:                                                                              | Sfoglia                                                                                                    |
| Verbale di invalidità relativo agli eventuali<br>carichi familiari:                                  | Sfoglia                                                                                                    |

#### Dopo aver apposto il segno di spunta (vedi freccia rossa in figura) i pulsanti risultano attivati

| Dichiaro di aver letto e di aver preso conosc<br>Seleziona il campo per abilitare i pulsanti di selez<br>Domanda*: | enza dell'informativa sulla privacy ai sensi del Regolamento europeo (UE) n. 2016/679. N.B.<br>zione dei file da caricare e il pulsante 'INVIA LA DOMANDA'<br>Sfoglia |
|----------------------------------------------------------------------------------------------------|----------------------------------------------------------------------------------------------------|
| Documento di identità*:<br>Verbale di invalidità relativo agli eventuali<br>carichi familiari:                     | Sfoglia<br>Sfoglia                                                                                                    |

#### ATTENZIONE!

Il sistema accetta solo file in formato pdf e ogni singolo file non deve eccedere la dimensione di 2 MB. Verificare che i file siano correttamente scansionati (es: documento di identità fronte/retro) e leggibili.

Dopo aver selezionato il file da caricare e dato l'ok, compare il nome del file caricato (vedi freccia rossa in figura).

Se non è stato selezionato validamente nessun file, compare il testo 'Nessun file selezionato' (vedi freccia verde in figura)

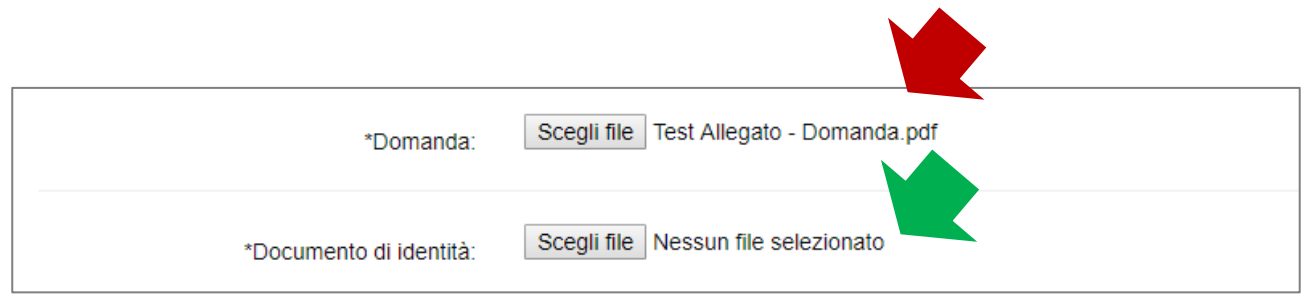

## Invio della domanda

Una volta compilati tutti i campi testuali e allegati correttamente tutti i file richiesti, premere il pulsante INVIA LA DOMANDA

| ATTENZIONE! Dopo aver cliccato sul pul | sante 'INVIA LA DOMANDA' attendere di essere reindirizzati alla pagina con il messaggio di |
|----------------------------------------|--------------------------------------------------------------------------------------------|
| conferma NON CHIUDERE LA FINESTR       | A DEL BROWSER PRIMA DI AVER VISUALIZZATO LA PAGINA DI CONFERMA.                            |
|                                        | INVIA LA DOMANDA                                                                           |

Se è stata omessa la compilazione di campi richiesti, oppure la compilazione non è avvenuta correttamente, oppure mancano dei file allegati, oppure il formato di uno o più allegati non è in pdf, oppure il peso del file eccede i 2 MB, il sistema NON invia la domanda e ricarica la pagina di invio evidenziando nella parte superiore gli errori rilevati.

In questo caso, verificare l'errore segnalato e ripetere l'inserimento dell'informazione nel campo testuale e/o caricare nuovamente i file avendo cura di correggere l'errore segnalato.

## ATTENZIONE!

In caso di segnalazione di errore, sia nella compilazione dei campi testuali che nel caricamento dei file, le informazioni inserite nei campi testuali sono mantenute in memoria, ma bisognerà procedere, dopo aver effettuato la correzione segnalata, a selezionare ed inserire nuovamente TUTTI I FILE RICHIESTI (quelli precedentemente selezionati NON sono mantenuti in memoria)

## Corretto caricamento della domanda e corretta ricezione

Se la compilazione della domanda è avvenuta in maniera corretta, l'utente è indirizzato sulla pagina di conferma dell'avvenuto invio (vedi figura seguente).

| a Sua domanda è stata acquisita.                                                                                                    |                               |
|----------------------------------------------------------------------------------------------------|-------------------------------|
| codice alfanumerico di riconoscimento attribuito in automatico dal sistema alla Sua Dichiar                                                                                | razione è 1QZ2I1AZ1           |
| dati compilati sono:                                                                                                    |                               |
| 1. NOME                                                                                                    |                               |
| 2. COGNOME                                                                                                    |                               |
| 3. CODICE FISCALE                                                                                                    |                               |
| 4. DATA DI NASCITA                                                                                                    |                               |
| 5. INDIRIZZO EMAIL (NO PEC)                                                                                                    |                               |
| 6. CONFERMA INDIRIZZO EMAIL (NO PEC)                                                                                                    |                               |
| 7. Residenza                                                                                                    |                               |
| 7.a. Provincia e Comune di residenza                                                                                                    | Roma                          |
| 7.b. Comune di residenza                                                                                                    | Formello                      |
| 3. INDIRIZZO DI RESIDENZA: Via/Piazza, n. civico, CAP                                                                                                    | VIA DEI GEORGOFILLI;08700     |
| 9. Indirizzo alternativo                                                                                                    |                               |
| 9.a. Recapito comunicazioni (se diverso da quello di residenza): Provincia e Comune                                                                                        | Roma                          |
| 9.b. Comune per comunicazioni                                                                                                    | Ciampino                      |
| 10. Recapito comunicazioni: Via/Piazza, n. civico, CAP                                                                                                    | Via dell'aeronautica 27;00050 |
| <ol> <li>Dichiara a pena di esclusione di essere in possesso dei requisiti generali per l'accesso<br/>al pubblico impiego</li> </ol>                                       | SI                            |
| <ol> <li>Dichiara a pena di esclusione di essere in possesso della scuola secondaria di primo<br/>grado (licenza media inferiore)</li> </ol>                               | SI                            |
| 13. Dichiara a pena di esclusione di non essere soggetto ad alcuna delle ipotesi di esclusione all'accesso al pubblico impiego                                             | SI                            |
| 14. CPI DI ISCRIZIONE                                                                                                    | CPI Porta Futuro              |
| 15. SEDE UFFICIO SCELTO                                                                                                    | ROMA                          |
| 16. NUMERO PERSONE A CARICO                                                                                                    | 1                             |
| 17. CAPOFAMIGLIA DI UN NUCLEO MONOPARENTALE                                                                                                    | SI                            |
| 18. In possesso di ISEE                                                                                                    | SI                            |
| 19. ISEE (in corso di validità)                                                                                                    | 573,00                        |
| 20. Volontario in servizio permanente o volontario in ferma breve e ferma prefissata delle<br>Forze Armate, congedato senza demerito ovvero durante il periodo di rafferma | NO                            |
| 21. Cittadinanza                                                                                                    | Italiana                      |

#### **ATTENZIONE!**

Dopo aver premuto il tasto INVIA LA DOMANDA sarà possibile stampare il riepilogo dei campi compilati nel form online o salvare il documento in formato elettronico: al termine attendere di essere indirizzati sulla pagina di conferma dell'acquisizione della domanda (NON chiudere la finestra del browser), che segnala che la stessa è stata correttamente caricata sul sistema. All'indirizzo di posta elettronica dichiarata arriverà una prima mail di conferma ricezione della domanda con la comunicazione del codice identificativo dell'istanza e gli allegati caricati; una seconda mail contenente l'attribuzione del protocollo che attesterà il corretto recepimento della domanda.

Verificare che tutti i dati riportati nella domanda (Allegato 2) corrispondano a quanto dichiarato nei campi del form on line.

Verificare che gli allegati siano stati correttamente salvati e leggibili.

#### ATTENZIONE!

LA MAIL DI NOTIFICA DEL NUMERO DI PROTOCOLLO SEGNALA LA CORRETTA RICEZIONE DELLA DOMANDA, andrà pertanto verificata la corretta ricezione di tale seconda mail.

Sia il codice identificativo della domanda che il protocollo debbono essere conservati: gli stessi verranno utilizzati per la pubblicazione della graduatoria, in sostituzione delle generalità del partecipante.